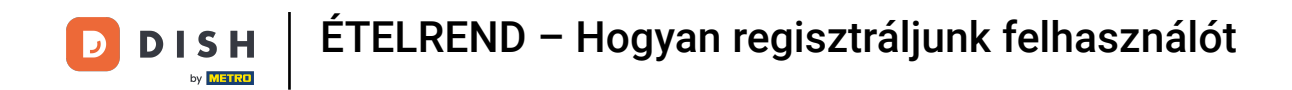

Felhasználó regisztrálásához töltse ki a szükséges adatokat. Megjegyzés: Jelölje be a jelölőnégyzetet, ha e-mailben szeretne értesülni az ajánlatokról, ha gyakran szeretne értesülni. A folytatáshoz jelölje be a feltételeket is.

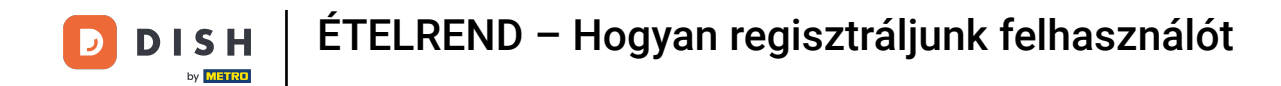

| Pizzeria Bella Italia |                                                                                                    |                                                       | View Menu Login Register | English 🗸 |  |
|-----------------------|----------------------------------------------------------------------------------------------------|-------------------------------------------------------|--------------------------|-----------|--|
|                       | Register It's easy and always wi<br>Max                                                                                           | ill be.                                               |                          |           |  |
|                       | training@hd.digital                                                                                                    |                                                       | ]                        |           |  |
|                       | +49 •                                                                                                    |                                                       |                          |           |  |
|                       | <ul> <li>Keep me up-to-date with offers by e</li> <li>By clicking Register, you agree to the including our Cookie Use.</li> </ul> | mail.<br>• Terms and Conditions set out by this site, |                          |           |  |
|                       | Re                                                                                                    | gister                                                | ſ                        |           |  |
|                       |                                                                                                    | ugin -                                                |                          |           |  |
|                       |                                                                                                    |                                                       |                          |           |  |

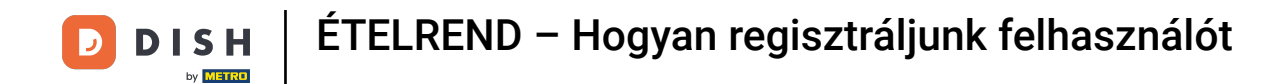

## • Kattintson a regisztráció gombra a folyamat befejezéséhez.

| Pizzeria Bella Italia |                                                                     |                                           | View Menu Logir | Register | English | ~ |
|-----------------------|---------------------------------------------------------------------|-------------------------------------------|-----------------|----------|---------|---|
|                       |                                                                     |                                           |                 |          |         |   |
|                       | Register It's easy and always will                                  | be.                                       |                 |          |         |   |
|                       | Max                                                                 | Trainer                                   |                 |          |         |   |
|                       | training@hd.digital                                                 |                                           |                 |          |         |   |
|                       |                                                                     |                                           |                 |          |         |   |
|                       | +49 •                                                               |                                           |                 |          |         |   |
|                       | ✓ Keep me up-to-date with offers by em                              | ail.                                      |                 |          |         |   |
|                       | By clicking Register, you agree to the Te including our Cookie Use. | erms and Conditions set out by this site, |                 |          |         |   |
|                       | Regi                                                                | ister                                     | ]               |          |         |   |
|                       | Loj                                                                 | gin                                       |                 |          |         |   |
|                       |                                                                     |                                           |                 |          |         |   |
|                       |                                                                     |                                           |                 |          |         |   |
|                       |                                                                     |                                           |                 |          |         |   |

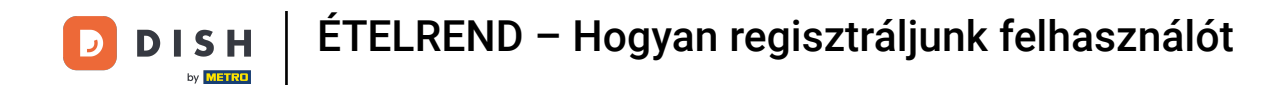

## Ennyi. Kész. Sikeresen létrehozott egy felhasználói fiókot .

| Pizzeria Bella Italia                                                       | Account created successfully, login below!               | Menu My Account - English - ×          |  |  |
|-----------------------------------------------------------------------------|----------------------------------------------------------|----------------------------------------|--|--|
| <ul> <li>My Account</li> <li>Address Book</li> <li>Recent Orders</li> </ul> | Welcome Max                                              |                                        |  |  |
|                                                                             | You don't have a default address                         | There are no menus added in your cart. |  |  |
|                                                                             | Edit My Details                                          |                                        |  |  |
|                                                                             | Max                                                      | Trainer                                |  |  |
|                                                                             | +49 •                                                    | training@hd.digital                    |  |  |
|                                                                             | Keep me up-to-date with offers by email. Change Password |                                        |  |  |
|                                                                             | Old Password                                             |                                        |  |  |
|                                                                             | New Password                                             | New Password Confirm                   |  |  |
|                                                                             | Save Details                                             |                                        |  |  |

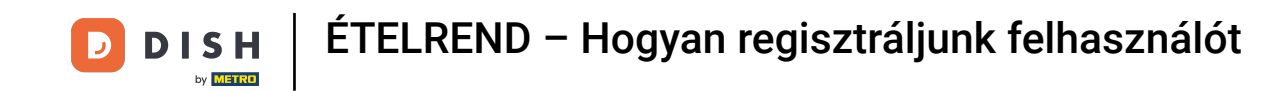

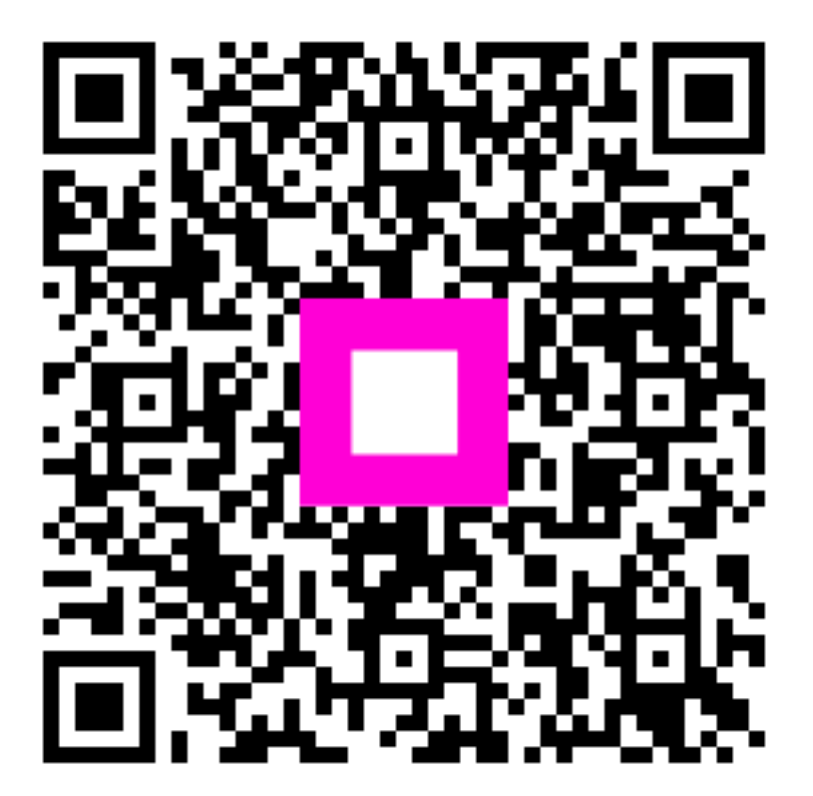

Szkennelés az interaktív lejátszó megnyitásához